Zoom を管理者として起動する

① デスクトップの Zoom 🛄

で右クリックする。

② 表示されたメニューの中の「管理者として起動」を選択する。

| 開く(O)<br>ファイルの場所を開く(I)<br>● 管理者として実行(A)<br>SKYMENU 作品ビューアで開く(F)<br>SKYMENU 作品ビューアで配付する(D)                               |                    |
|----------------------------------------------------------------------------------------------------|--------------------|
| ③ 次に表示された、画面で ID・パスワードを入力する。                                                                                            | すぐメールで<br>お知らせします。 |
| ユーザー アカウント制御 ×<br>このアプリがデバイスに変更を加えることを許可します<br>か?<br>Zoom Video Communications, Inc.                                    |                    |
| 確認済みの発行元: Zoom Video Communications, Inc.<br>ファイルの入手先: このコンピューター上のハード ドライブ<br>詳細を表示<br>続行するには、管理者のユーザー名とパスワードを入力してください。 | すぐメールをご覧<br>ください。  |
| ローザー名<br>パスワード<br>ドメイン: PCROOM                                                                                          | すぐメールをご覧<br>ください。  |
| はい いいえ                                                                                                    | L                  |